## brother.

## **MFC-8870DW**

## Windows Vista<sup>™</sup> -asennusopas

Laite on asetettava käyttövalmiiksi ja sen ohjain on asennettava ennen laitteen käyttöä. Ohjeet löydät pika-asennusoppaasta sekä tästä Windows Vista™ -asennusoppaasta.

## Vaihe 1

 $(\in \mathbb{O})$ 

### Laitteen asettaminen käyttökuntoon

Seuraa ensin pika-asennusoppaan Vaihe 1 Laitteen asettaminen käyttökuntoon vaiheita. Palaa sitten tämän asennusoppaan kohtaan Vaihe 2 Ohjainten ja ohjelmien asentaminen.

## Vaihe 2 Ø Ohjainten ja ohjelmien asentaminen

Seuraa tässä Windows Vista™ -asennusoppaassa olevia asennusohjeita.

## Asennus on valmis!

Säilytä pika-asennusopas, Windows Vista™ -asennusopas ja mukana toimitettu CD-ROM paikassa, jossa ne ovat aina helposti saatavilla.

## Oppaassa käytetyt merkinnät

| Sopimaton asetus                                                                                                    | Vinkki                                                                                                    | <b>Q</b><br>Pika-asennusopas    |
|----------------------------------------------------------------------------------------------------|----------------------------------------------------------------------------------------------------|---------------------------------|
| Sopimaton asetus varoittaa sellaisista<br>laitteista ja toiminnoista, joita ei voi<br>käyttää tämän laitteen kanssa. | Vinkki kertoo, miten toimia tietyissä<br>tilanteissa, tai antaa vinkin siitä, miten<br>valittu toiminto toimii yhdessä muiden<br>toimintojen kanssa. | Viittaus pika-asennusoppaaseen. |

## Ennen aloittamista

| Ennen tämän oppaan käyttöä                             | 2 |
|--------------------------------------------------------|---|
| Laitteen mukana toimitettu Windows Vista™ CD-ROM -levy | 2 |

## Ohjainten ja ohjelmien asentaminen

| USB-liitännän käyttäjät                                                                    | 4  |
|--------------------------------------------------------------------------------------------|----|
| Kiinteän verkkoliittymän käyttäjät                                                         | 7  |
| Langattoman verkkoliittymän käyttäjät 1                                                    | 11 |
| Langattoman laitteen ja langattoman verkon kytkeminen toisiinsa infrastruktuuriverkossa ja |    |
| kirjoitinohjaimen asennus infrastruktuuriverkossa 1                                        | 11 |
| Laitteen määritys langattomaan verkkoon SecureEasySetup™ -ohjelmalla 1                     | 13 |
| Langattoman verkon määritys ohjauspaneelin lähiverkkovalikon ohjattua asetusta käyttäen 1  | 15 |

## Verkkokäyttäjät

| BRAdmin Light -apuohjelma                                                                    | 21 |
|----------------------------------------------------------------------------------------------|----|
| BRAdmin Light -määritysapuohjelman asennus                                                   | 21 |
| IP-osoitteen, aliverkon peitteen ja yhdyskäytävän määritys BRAdmin Light -apuohjelman avulla | 21 |
| Laitteen langattoman lähiverkon ja kiinteän lähiverkon asetusten asettaminen                 | 22 |
| Verkkoasetusten palauttaminen tehdasasetuksiin                                               | 22 |
| Tekstin syöttäminen                                                                          | 23 |

## Muita tietoja

| ScanSoft™ PaperPort™ 11SE ja NUANCEN™ tekstintunnistus | . 24 |
|--------------------------------------------------------|------|
| Tietokonevaatimukset                                   | . 25 |

## Ennen tämän oppaan käyttöä

Tämä opas on tarkoitettu ainoastaan Windows Vistan™ käyttäjille. Tämä asennusopas kertoo kuinka asennetaan MFL-Pro Suite -ohjelma ja Windows Vista™ monitoimiohjaimet, sekä antaa hyödyllistä tietoa Windows Vista™ - käyttöjärjestelmästä. Ennen ohjainten ja ohjelmien asentamista. noudata pika-asennusoppaan vaiheita kohdissa **Ennen käyttöönottoa** ja **VAIHE 1 Laitteen asettaminen käyttökuntoon**. Asenna MFL-Pro Suite ja ohjaimet ensimmäisen asennuksen jälkeen tämän käyttöoppaan vaiheita seuraten. Pika-asennusoppaasta saat lisätietoja laitteesta.

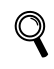

Tutustu ensin pika-asennusoppaaseen.

## Laitteen mukana toimitettu Windows Vista™ CD-ROM -levy

Alla olevat tiedot löytyvät Windows Vista™ CD-ROM -levyltä.

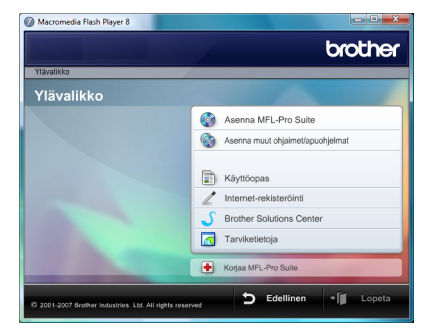

#### 🞯 Asenna MFL-Pro Suite

Voit asentaa MFL-Pro Suite -ohjelmiston ja monitoimiohjaimet.

#### 🞯 Asenna muut ohjaimet/apuohjelmat

Voit asentaa muita MFL-Pro Suite -apuohjelmia. Voit myös asentaa ilman ScanSoft™ PaperPort™ 11SE ja NUANCEn tekstintunnistus -ohjelmistoa tai voit asentaa pelkän tulostinohjaimen.

#### Käyttöopas

Voit katsella ohjelmiston käyttöopasta ja verkkokäyttäjän opasta (saatavina ainoastaan malleille, joissa on sisäänrakennettu verkko) HTML- tai PDF-muodossa. Oppaat ovat lisäksi nähtävissä PDF-muodossa Brother Solutions Centerissä. Ohjelmiston käyttöopas sisältää ohjeita ominaisuuksista, jotka ovat saatavina laitteen ollessa kytkettynä tietokoneeseen. (esim. tulostusta ja skannausta koskevat yksityiskohdat)

#### Internet-rekisteröinti

Rekisteröi laite Brother-tuotteiden rekisteröintisivuilla.

#### Brother Solutions Center

Brother Solutions Centeristä saat vastauksia usein esitettyihin kysymyksiin (FAQ), käyttöoppaita, ohjainpäivityksiä sekä vinkkejä laitteen käyttöä varten. (Tarvitaan Internet-yhteys)

#### <u>[</u> Tarviketietoja

Tutustu alkuperäisiin/aitoihin Brother-tarvikkeisiin WWW-sivustollamme osoitteessa http://www.brother.com/original/.

#### Horjaa MFL-Pro Suite (vain USB)

Mikäli MFL-Pro Suite -ohjelman asennuksen aikana tapahtui virhe, käytä tätä vaihtoehtoa MFL-Pro Suite - ohjelman automaattiseen korjaamiseen ja uudelleen asentamiseen.

## Vaihe 2 Ohjainten ja ohjelmien asentaminen

Siirry sille sivulle, jossa käsitellään tietokoneesi käyttöjärjestelmää ja käyttämäsi liitäntää. Löydät uusimmat ohjaimet, käyttöoppaat ja yleisimpien ongelmien ratkaisut saat Brother Solutions Centeristä, jonne pääset suoraan CD-ROMilta, ohjaimelta tai menemällä osoitteeseen <u>http://solutions.brother.com</u>.

USB-liitännän käyttäjät...... 4

Windows®

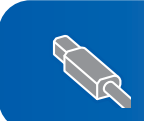

Kiinteän verkkoliittymän käyttäjät......7

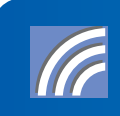

Langattoman verkkoliittymän käyttäjät ..... 11

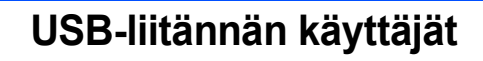

#### 🚫 Sopimaton asetus

ÄLÄ kytke liitäntäkaapelia. Liitäntäkaapeli kytketään ohjaimen asennuksen yhteydessä.

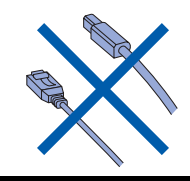

#### Tärkeää

Varmista, että olet suorittanut loppuun pikaasennusoppaan kohdassa Vaihe 1 Laitteen asettaminen käyttökuntoon annetut ohjeet.

#### 🖉 Vinkki

Sulje kaikki käynnissä olevat sovellukset ennen kuin asennat MFL-Pro Suite -ohjelman.

## Ohjaimen asennus ja laitteen kytkeminen tietokoneeseen.

Irrota laite pistokkeesta ja tietokoneesta, jos liitäntäkaapeli on jo kytketty.

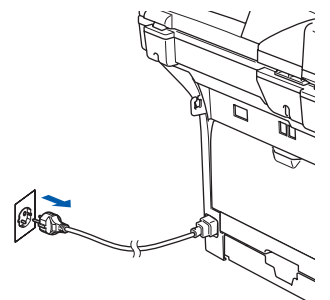

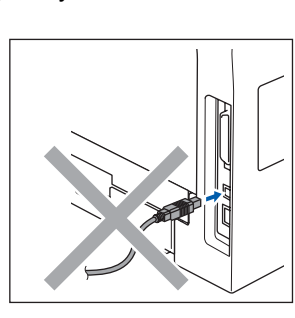

2 Käynnistä tietokone. Sinun on kirjauduttava sisään järjestelmänvalvojan oikeuksin. Aseta mukana toimitettu Windows Vista™ CD-ROM -levy tietokoneesi CD-ROM asemaan.

Jos näyttöön tulee malliluettelo, valitse oma laitteesi. Jos näyttöön tulee kielivalintaikkuna, valitse Suomi.

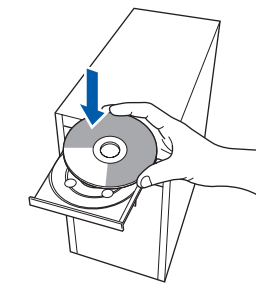

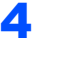

3

CD-ROMin päävalikko tulee näkyviin. Napsauta **Asenna MFL-Pro Suite**.

| Ylävalikko                                                                 | Ciccilor                         |
|----------------------------------------------------------------------------|----------------------------------|
| Ylävalikko                                                                 |                                  |
| Asenna MFL-Pro Sulte:                                                      | Asenna MFL-Pro Suite             |
| nonitoimiohjaimet, ScanSoft(TM)<br>PaperPort(TM)11SE, jossa<br>IUANCEN(TM) | Asenna muut ohjaimet/apuohjelmat |
| NUANCEN(TM)<br>tekstintunnistusohjelma<br>asentuvat automaattisesti.       | Käyttöopas                       |
|                                                                            | 🖉 Internet-rekisteröinti         |
|                                                                            | 5 Brother Solutions Center       |
|                                                                            | Tarviketietoja                   |
|                                                                            | Korias MEL Dro Suite             |

Jos tämä ikkuna ei ilmesty, käytä Windows<sup>®</sup> Explorer -ohjelmaa suorittaaksesi **start.exe** ohjelman Brother CD-ROMin päähakemistosta.

### 🖉 Vinkki

Kun **Käyttäjätilien valvonta**-ikkuna tulee näkyviin, napsauta **Salli**.

| lä suorita ohje<br>äyttänyt sitä ai | lmaa, jos et tiedā mistā se on perāisin tai jo:<br>emmin.   | s et ole       |
|-------------------------------------|-------------------------------------------------------------|----------------|
|                                     | nst32.exe<br>Tunnistamaton julkaisija                       |                |
| Peruuta<br>En tiedă,<br>tehdă.      | a<br>mistā tāmā ohjelma on perāisin vieculi.                | ā on tarkoitus |
| Salli<br>Luotan tä<br>käyttänyt     | hän ohjelmaan. Tiedän, mistä se on peräisi<br>sitä aiemmin. | n tai olen     |
| Tie <u>d</u> ot                     |                                                             |                |
| syttäiätilien vah                   | vonta auttaa estämään luvattomat muutoks                    | :et            |

## Ohjainten ja ohjelmien asentaminen

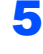

Valitse **Paikallinen liitäntä**, ja napsauta sitten **Seuraava**. Asennus jatkuu.

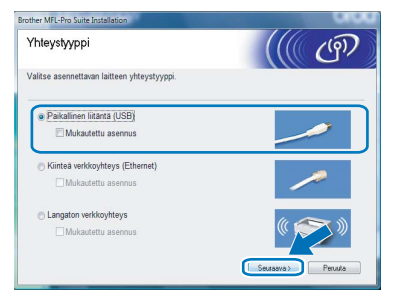

6 Lue ja hyväksy ScanSoft™ PaperPort™ 11SE Käyttöoikeussopimus, napsauttamalla Kyllä.

| äyttöoikeussopimus                                                                                                    |     |
|----------------------------------------------------------------------------------------------------|-----|
| Lue huolellisesti seuraava käyttöölkeussopimus.                                                                                                    |     |
| Paina PAGE DDWN -näppäintä nähdäksesi sopimuksen loppuosan.                                                                                                    |     |
| Nuance Communications, Inc.                                                                                                    | •   |
| END-USER LICENSE AGREEMENT                                                                                                    |     |
| The software and nativital provided with this appreciate an ensure of a circular of an<br>available for use only under the terms of this license appreciate. Please tend this<br>agreement carefully By downloading, initialing, corpur, or otherwise using the software,<br>you agree to be bound by the terms and conditions of this agreement and become a party<br>to this agreement. If you do not agree with all of the terms and conditions of this agreement, and become<br>agreement, do not download, initial composition of their agreement and become<br>the software agreement. If you do not agree with all of the terms and conditions of this<br>agreement, do not download, initial, composition and the software. |     |
| Hyväksytkö edelisen käyttöökeussopimuksen? Jos valitset Ei, asernus lopetaraan u<br>asentaa PoperPot(TM) 115E-ohjelman, sinun on hyväksyttävä tämä sopimus                                                                                                    | voi |

- 7 ScanSoft™ PaperPort™ 11SE -ohjelman asennus käynnistyy automaattisesti ja sitä seuraa MFL-Pro Suiten asennus.
- 8 Kun Brother MFL-Pro Suite -ohjelmiston Lisenssisopimus -ikkuna ilmestyy näyttöön, napsauta Kyllä, jos hyväksyt ohjelmiston lisenssisopimuksen.

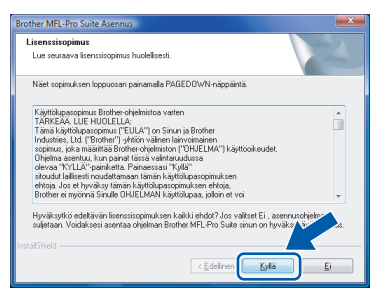

### Vinkki

Kun tämä ikkuna ilmestyy, valitse valintaruutu ja saata asennus loppuun napsauttamalla **Asenna**.

| на | atko asentaa taman laiteonjelmiston:                                                                     |
|----|----------------------------------------------------------------------------------------------------|
|    | Nimi: Brother Tulostimet                                                                                 |
|    | Julkaisija: Brother Industries, Itd.                                                                     |
|    |                                                                                                    |
|    | Armen (Armen Armer Armer Armer Armer Armer)                                                              |
| V  | uota aina taman juikaisija (brotner industries, itd.)                                                    |
|    |                                                                                                    |
|    | In suositeltavaa asentaa vain luotettavien julkaisijoiden ohjainohjelmistoja. Miten tiedän, minkä        |
| ۲  | In suositeltavaa asentaa vain luotettavien julkaisijoiden ohjainohjelmistoja. <u>Miten tiedän, minkä</u> |

- 9
- Kun tämä ikkuna ilmestyy, kytke USB-kaapeli tietokoneeseen ja sitten laitteeseen.

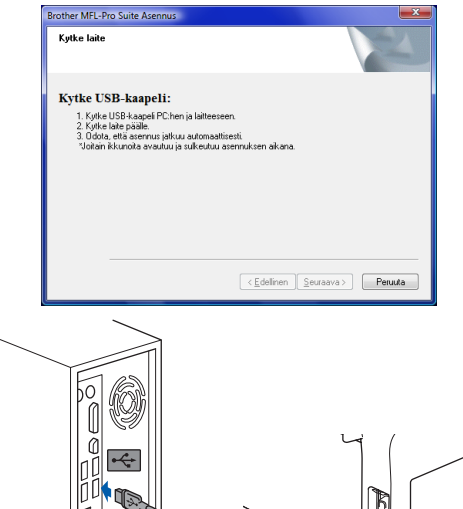

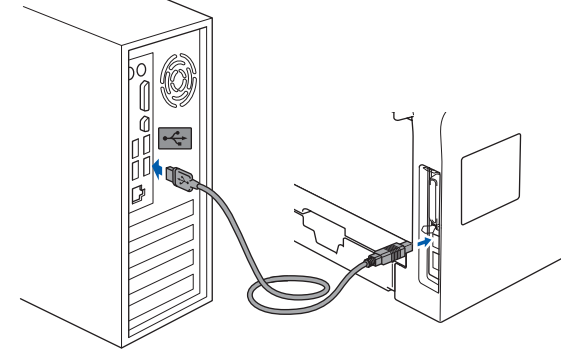

Sopimaton asetus

ÄLÄ kytke laitetta näppäimistön USB-porttiin tai USB-keskittimeen, jossa ei ole virtalähdettä. Brother suosittelee laitteen kytkemistä suoraan tietokoneeseen.

**10** Kytke virtajohto ja käynnistä laite.

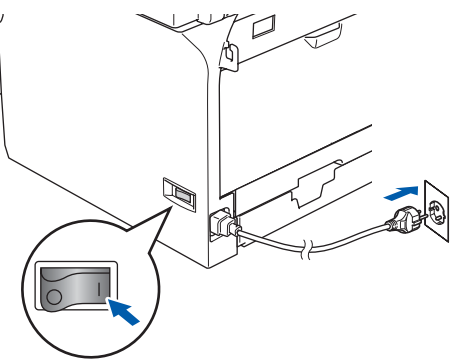

Brotherin ohjainten asennus käynnistyy automaattisesti. Asennuksen ikkunat tulevat näkyviin perätysten. Odota; ikkunoiden ilmestymiseen kuluu muutama sekunti.

#### Sopimaton asetus

ÄLÄ yritä peruuttaa mitään ikkunoita tämän asennuksen aikana.

11 Kun näyttöön ilmestyy Internet-rekisteröinti ikkuna, tee valintasi ja noudata näytöllä olevia ohjeita.

| Internet-rekisteröinti                                                                                                    |                                                                                                    |
|----------------------------------------------------------------------------------------------------|----------------------------------------------------------------------------------------------------|
| Valitse yrilys, johon haluat rekisteröityä ja n<br>laitteesi valitsemalla Brother, rekisteröityä pa<br>Nuance[TM], Jollet halua rekisteröityä nyt, | apsauta Seuraava-painik etta. Rekisteröi<br>ueiPont[TM] 11SE -ohjelmisto valitsemalla<br>napsauta Seuraava. |
| Brother rekisteröinü                                                                                                    |                                                                                                    |
| Nuance[TM]-rekisteröinti                                                                                                    |                                                                                                    |
|                                                                                                    |                                                                                                    |

#### 12 Käynnistä tietokone uudelleen napsauttamalla Valmis.

Kun tietokone käynnistyy uudelleen, sinun on kirjauduttava sisään järjestelmänvalvojan oikeuksin.

| Brother MFL-Pro Suite Asennu: | 5                                                                                                    |
|-------------------------------|----------------------------------------------------------------------------------------------------|
|                               | Brother MFL-Pro Suite Asennus valmis!<br>InstalShield Wiczed on asertanut ohjelman Bitches MFL-Pro<br>Suite. Erron ehjelmen kajtimistä<br>sistekonnesis uudeken.                          |
|                               | <ul> <li>Kuliä, haluan käymistää tietokoneen uudelleen nyt!</li> <li>Haluan käymistää tietokoneen uudelleen myöhemmin.</li> </ul>                                                         |
|                               | Jos laitteessa on PhotoCapture Center 4oiminto, ota<br>mediskotti pois ennen Windowsin uudeleerrkäymistystä.<br>Alla saeta mediskoittia, ennen kuin Windows on pääitänyt<br>latautumisen. |
|                               | < Edelinen Valmis Peruata                                                                                                    |

## 🖉 Vinkki

Kun tietokone on käynnistynyt uudelleen, Asennusdiagnostiikkaohjelma käynnistyy automaattisesti. Jollei asennus onnistunut, näkyviin tulee asennustulosikkuna. Jos Asennusdiagnostiikka näyttää virhettä, noudata näytön ohjeita tai lue Web-tuki ja usein kysytyt kysymykset (FAQ), jotka löytyvät kohdasta **Käynnistä/Kaikki ohjelmat/Brother/ MFC-8870DW**.

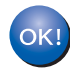

## MFL-Pro Suiten asennus on suoritettu loppuun.

### 🖉 Vinkki

MFL-Pro Suite -ohjelmistoon kuuluu kirjoitinohjain, skanneriohjain, Brother ControlCenter3,

ScanSoft™ PaperPort™ 11SE ja TrueType<sup>®</sup> - fontit.

ScanSoft™ PaperPort™ 11SE on asiakirjojen hallintasovellus, jolla skannataan ja katsellaan asiakirjoja.

## Kiinteän verkkoliittymän käyttäjät

#### Tärkeää

Varmista, että olet suorittanut loppuun pikaasennusoppaan kohdassa *Vaihe 1 Laitteen asettaminen käyttökuntoon* annetut ohjeet.

#### 🖉 Vinkki

Sulje kaikki käynnissä olevat sovellukset ennen kuin asennat MFL-Pro Suite -ohjelman.

1

Kytke laite irti pistorasiasta.

2 Kytke verkkokaapeli laitteeseen ja sitten johonkin vapaaseen porttiin keskittimessä.

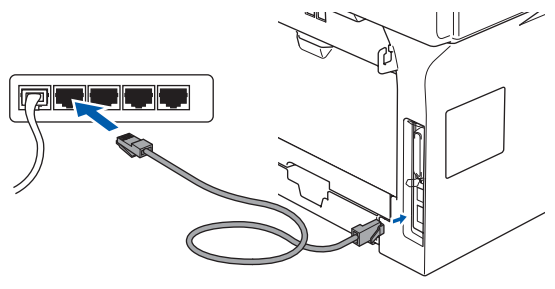

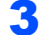

Kytke virtajohto ja käynnistä laite.

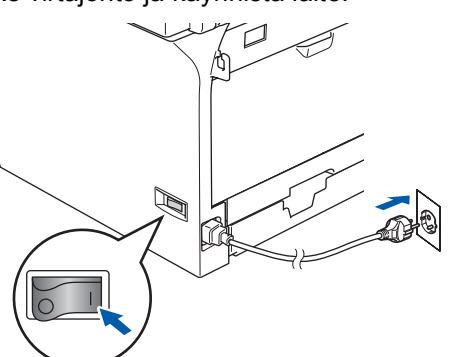

#### Sopimaton asetus

Jos laitteeseen on aikaisemmin asennettu langaton yhteys ja asennat kiinteän verkkoyhteyden, varmista, että laitteen WLAN käytössä on Ei käytössä. Langattoman verkon liittymä ei toimi tämän asetuksen kanssa.

Paina laitteesta ensin Menu, 6, 2, 5 ja sitten

tai ja valitse Ei käytössä ja paina sitten OK.

#### **4** r

Käynnistä tietokone. Sinun on kirjauduttava sisään järjestelmänvalvojan oikeuksin. Sulje kaikki käynnissä olevat sovellukset ennen kuin asennat MFL-Pro Suite -ohjelman.

#### 🖉 Vinkki

5

Jos käytössä on henkilökohtainen palomuuri, poista se tilapäisesti käytöstä ennen asennusta. Käynnistä henkilökohtainen palomuuri uudelleen asennuksen jälkeen.

Aseta mukana toimitettu CD-ROM -levy CD-ROM -asemaan. Jos näyttöön tulee malliluettelo, valitse oma laitteesi. Jos näyttöön tulee kielivalintaikkuna, valitse oma kielesi.

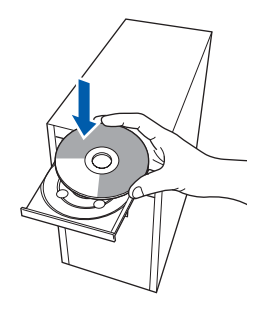

CD-ROMin päävalikko tulee näkyviin. Napsauta Asenna MFL-Pro Suite.

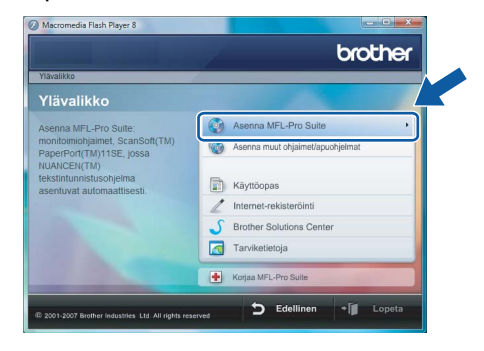

Jos tämä ikkuna ei ilmesty, käytä Windows<sup>®</sup> Explorer -ohjelmaa suorittaaksesi **start.exe** ohjelman Brother CD-ROMin päähakemistosta. 🖉 Vinkki 📃

Kun **Käyttäjätilien valvonta** -ikkuna tulee näkyviin, napsauta **Salli**.

| lā suorita o                     | hjelmaa, jos et tiedā mistā se on perāisin tai jos et ole                     |
|----------------------------------|-------------------------------------------------------------------------------|
| äyttänyt sit                     | § aiemmin.<br>Inst32.exe<br>Tunnistamaton julkaisija                          |
| Peru<br>En tier<br>tehdă.        | uta<br>Jā, mistā tāmā ohjelma on perāisin viens sillā on tarkoitus            |
| <u>S</u> alli<br>Luota<br>käyttä | n tähän ohjelmaan. Tiedän, mistä se on peräisin tai olen<br>nyt sitä aiemmin. |
| <u>_</u>                         |                                                                               |

7

Valitse **Kiinteä verkkoyhteys**, ja napsauta sitten **Seuraava**.

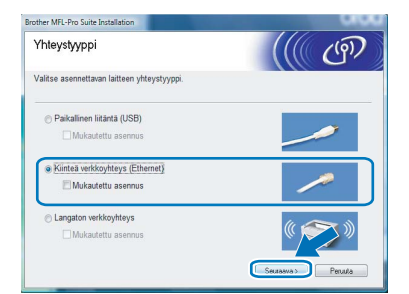

Eue ja hyväksy ScanSoft™ PaperPort™ 11SE Käyttöoikeussopimus, napsauttamalla Kyllä.

| äyttöoikeussopimus                                                                                                    |                                                             |
|----------------------------------------------------------------------------------------------------|-------------------------------------------------------------|
| Lue huolellisesti seuraava käyttööikeussopimus.                                                                                                    |                                                             |
| Paina PAGE DOWN -näppäintä nähdäksesi sopimuksen loppuosan.                                                                                                    |                                                             |
| Nuance Communications, Inc.                                                                                                    |                                                             |
| END-USER LICENSE AGREEMENT                                                                                                    |                                                             |
| The software and materials provided with this agreement are licensed, not so<br>available for use only under the terms of this license agreement. Phase read<br>agreement credity, By downloading, intaling, copyin, co otherwise using<br>you agree to be bound by the terms and conditions of this agreement and be<br>to this agreement. (You do not agree with all of the terms and conditions of<br>this agreement, do not download, install, copy or otherwise use the software. | id, and are<br>this<br>the software,<br>come a party<br>his |
| Hyväksytkö edellisen käyttöökeussopimuksen? Jos valkset Ei, asennus lope<br>asentaa PaperPort[TM] 11SE-ohjelman, sinun on hyväksyttävä tämä sopimus                                                                                                    | tetaan Jir vo                                               |

ScanSoft™ PaperPort™ 11SE -ohjelman asennus käynnistyy automaattisesti ja sitä seuraa MFL-Pro Suiten asennus.

10 Kun Brother MFL-Pro Suite -ohjelmiston Lisenssisopimus -ikkuna ilmestyy näyttöön, napsauta Kyllä, jos hyväksyt ohjelmiston lisenssisopimuksen.

| Lisenssisopimus<br>Lue seuraava lisenssisopimus huolellisesti.                                                                                                    | 12             |
|----------------------------------------------------------------------------------------------------|----------------|
| Näet sopimuksen loppuosen painamalla PAGEDDW/N-näppäintä.                                                                                                    |                |
| Fight Department for the order of behavior when<br>TARKEAK, LUE HUELLA<br>Tanak kayla Department (FULA) "On Struin ja Brothen<br>Indenine, Jul (Stoch Sphilor) when one TOPIE SUM Vision and<br>Construction (Stoch Sphilor) when TOPIE SUM Vision and<br>Order as retruit, kno parall Stars virial resultance<br>of the stoch sphilor structure (Stoch Sphilor Stars)<br>when a Structure (Stoch Sphilor) when the stoch<br>of the stoch sphilor behavior (Stoch Sphilor Stars)<br>efforts and stoch Stars) stoch sphilor structure<br>when a stoch sphilor behavior (Stoch Sphilor Stars)<br>before responses Tarsie DHLELMAK Laterbage, John et voi | •              |
| Hyväksytkö edeltävän lisenssisopimuksen kakki ehdel? Jos valtset Ei, asen<br>suletaan. Voidaksesi asentaa ohjelman Brother MFL-Pto Suite sinun on hyväk                                                                                                    | usohjeln<br>Vi |
| < Edelinen                                                                                                    | E I            |

#### 🖉 Vinkki

 Jos laite on määritetty verkkoasi varten, valitse laite luettelosta ja napsauta sitten Seuraava. Tätä ikkunaa ei ilmesty, jos verkkoon on kytketty vain yksi laite, joka tällöin valitaan automaattisesti.

| her MFL-Pro Suite | Asennus             |                 |                                                                                                    |
|-------------------|---------------------|-----------------|----------------------------------------------------------------------------------------------------|
| alitse asennettav | a Brother-laite.    |                 |                                                                                                    |
| Solmun nimi       | IP-osoite           | Malin nimi      | Solmun tyyppi                                                                                                    |
| BRN0000XXX0000    | ( XXX XXX XXX XXX ) | MFC-XXXX        | NC-XXXX                                                                                                    |
| •                 | ш<br>М              | santa IP-osoite | , and the second second s |
|                   |                     |                 |                                                                                                    |

Jos laite näyttää **APIPA IP-osoite** -kentässä, napsauta **Määritä IP-osoite** ja anna laitteelle verkollesi sopiva IP-osoite.

 Jos laitetta ei ole vielä määritetty käytettäväksi verkossasi, ilmestyy näyttöön seuraava ikkuna.

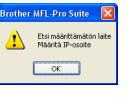

#### Napsauta **OK**.

*Määritä IP-osoite* -ikkuna ilmestyy. Anna laitteellesi verkkoosi sopiva IP-osoite näytön ohjeita noudattaen.

Brotherin ohjainten asennus käynnistyy automaattisesti. Asennuksen ikkunat tulevat näkyviin perätysten. Odota; ikkunoiden ilmestymiseen kuluu muutama sekunti.

#### Sopimaton asetus

ÄLÄ yritä peruuttaa mitään ikkunoita tämän asennuksen aikana.

### 🖉 Vinkki

Kun tämä ikkuna ilmestyy, valitse valintaruutu ja saata asennus loppuun napsauttamalla **Asenna**.

|   | Nimi: Brother Tulostimet                                                                          |          |
|---|---------------------------------------------------------------------------------------------------|----------|
|   | 🧩 Julkaisija: Brother Industries, Itd.                                                            |          |
| V | Luota aina tämän julkaisija (Brother Industries, Itd.)<br>ohjelmistoon.                           | ă agenna |
| ۲ | On suositeltavaa asentaa vain luotettavien julkaisijoiden ohjainohjelmistoja. <u>Miten tiedän</u> | minkä    |

12 Kun näyttöön tulee Brother- ja ScanSoft-Internet-rekisteröinti -ikkuna, suorita valintasi ja seuraa näytön ohjeita.

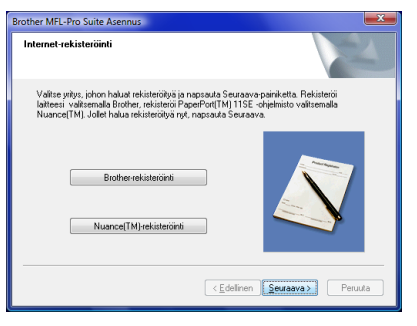

**13** Käynnistä tietokone uudelleen napsauttamalla Valmis.

Kun tietokone käynnistyy uudelleen, sinun on kirjauduttava sisään järjestelmänvalvojan oikeuksin.

| Brother MFL-Pro Suite Asennu | 5                                                                                                    |
|------------------------------|----------------------------------------------------------------------------------------------------|
|                              | Brother MFL-Pro Suite Ascennus valmist<br>InstalShield Wicard on asentarut ohjelman Brother MFL-Pro<br>Suita. Emen ohjelman kajitamista sirun lajdy kajonistaa<br>tekokoreesi uudelteen. |
|                              | Kylis, hatuan käynnistää lietokoneen uudelleen nyt.     Haluan käynnistää tietokoneen uudelleen nyöhemmin.                                                                               |
|                              | Jos kilteessa en PhotoCaptue Center -teiminto, ota<br>mediakotit pois ernen Windowsin uudelleenkäynnistystä<br>Alia aseta mediakottiia, ennen kuin Windows on päältänyt<br>latuutumisen. |
|                              | < Edelinen Valmis Peruuta                                                                                                    |

### Vinkki

Kun tietokone on käynnistynyt uudelleen, Asennusdiagnostiikkaohjelma käynnistyy automaattisesti. Jollei asennus onnistunut, näkyviin tulee asennustulosikkuna. Jos Asennusdiagnostiikka näyttää virhettä, noudata näytön ohjeita tai lue Web-tuki ja usein kysytyt kysymykset (FAQ), jotka löytyvät kohdasta **Käynnistä/Kaikki ohjelmat/Brother/ MFC-8870DW**. 14 Kun tulostaminen onnistuu asennuksen jälkeen, ota palomuuriohjelma uudestaan käyttöön.

> Tietokoneesi palomuuriasetukset saattavat estää verkkoskannaukseen ja PC-Fax ohjelmistoon tarvittavan verkkoyhteyden.

> Jos käytät Windows<sup>®</sup> Firewall –palomuuria, seuraa alla olevia ohjeita. Jos käytössä on henkilökohtainen palomuuriohjelma, katso ohjelmiston käyttöoppaasta tai ota yhteyttä ohjelmiston valmistajaan.

- Napsauta Käynnistä-painiketta, Ohjauspaneeli, Verkko ja Internet, Windowsin palomuuri ja napsauta Muuta asetuksia.
- 2 Kun **Käyttäjätilien valvonta** -ikkuna tulee näkyviin, tee seuraavasti.
  - Käyttäjät, joilla on järjestelmänvalvojan oikeudet:

Napsauta Jatka.

| Käyttäjätilien v                | alvonta 🛛 🔊                                                        |
|---------------------------------|--------------------------------------------------------------------|
| Jos olet käyr                   | nistänyt tämän toiminnon, jatka.<br>Windowsin palomuurin asetukset |
| Tie <u>d</u> ot                 | Microsoft Windows                                                  |
| Käyttäjätilien<br>tietokoneesee | valvonta auttaa estämään luvattomat muutokset<br>n.                |

 Käyttäjät, joilla ei ole järjestelmänvalvojan oikeuksia: Anna järjestelmänvalvojan salasana ja napsauta OK.

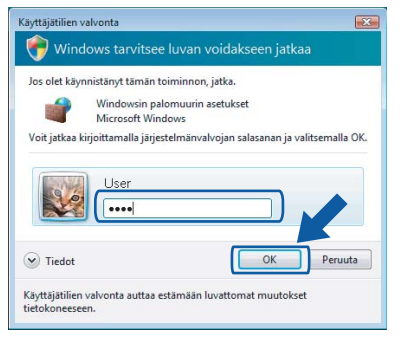

- 3 Varmista, että Windowsin palomuurin asetus **Yleiset**-välilehdellä on Käytössä.
- 4 Napsauta Poikkeukset -välilehteä.

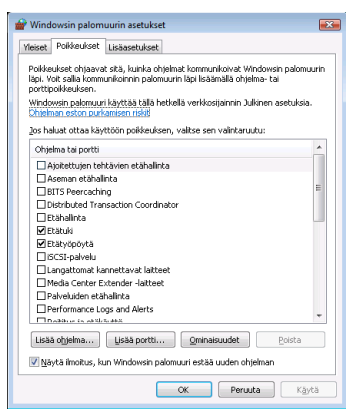

- 5 Napsauta Lisää portti... -painiketta.
- 6 Verkkoskannaukseen tarvittavan portin 54925 lisäämistä varten tulee syöttää seuraavat tiedot:
  - 1) Kohtaan **Nimi**: Mikä tahansa kuvaus, esimerkiksi "Brother Skanneri".
  - 2) Kohtaan Portin numero: Syötä "54925".

3) Varmista, että valittuna on **UDP**. Napsauta sitten **OK**.

| Portin lisääminen                                                                                                 | <b>X</b>                             |
|----------------------------------------------------------------------------------------------------|--------------------------------------|
| Näiden asetusten avulla voit avata Windowsin palomuur<br>portin numero ja protokolla haluamasi ohjelman tai palve | iin portin. Selvitä<br>Iun ohjeista. |
| Nimi:                                                                                                    |                                      |
| Portin numera                                                                                                    |                                      |
| Protokolla: 💿 ICP                                                                                                 |                                      |
|                                                                                                    |                                      |
| Portin avaamiseen liittyvät riskit                                                                                |                                      |
| Muuta aluetta OK                                                                                                  | Peruuta                              |

- 7 Napsauta Lisää portti... -painiketta.
- 8 Verkko PC-Faksia varten tarvittavan portin 54926 lisäämistä varten tulee syöttää seuraavat tiedot:
  - 1) Kohtaan **Nimi**: Mikä tahansa kuvaus, esimerkiksi "Brother PC-Fax".
  - 2) Kohtaan Portin numero: Syötä "54926".
  - 3) Varmista, että valittuna on **UDP**. Napsauta sitten **OK**.
- 9 Varmista, että uusi asetus on lisätty ja että se on valittu ja napsauta sitten **OK**.
- 10 Jos verkkoyhteydessä kuten verkkoskannauksessa tai -tulostuksessa esiintyy edelleen ongelmia, valitse **Tiedostojen ja tulostimien jakaminen** ruutu Poikkeuksia-välilehdeltä ja napsauta

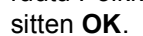

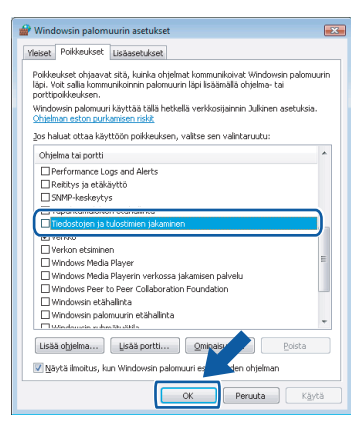

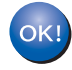

MFL-Pro Suiten asennus on suoritettu loppuun.

### 🖉 Vinkki

*MFL-Pro Suite -ohjelmistoon kuuluu kirjoitinohjain, skanneriohjain, Brother ControlCenter3,* 

ScanSoft™ PaperPort™ 11SE ja TrueType<sup>®</sup> - fontit.

ScanSoft™ PaperPort™ 11SE on asiakirjojen hallintasovellus, jolla skannataan ja katsellaan asiakirjoja.

## Langattoman verkkoliittymän käyttäjät

# Langattoman laitteen ja langattoman verkon kytkeminen toisiinsa infrastruktuuriverkossa ja kirjoitinohjaimen asennus infrastruktuuriverkossa

Laitteen langattoman verkon asetukset on ensin määritettävä siten, että se voi olla yhteydessä verkon tukiasemaan (reitittimeen). Kun laite on määritetty yhteyteen tukiaseman (reitittimen) kanssa, verkon tietokoneet voivat käyttää laitetta. Jotta laitetta voitaisiin käyttää näiltä tietokoneilta, tulee asentaa MFL-Pro Suite. Asetusten määritys ja asennus opastetaan seuraavissa vaiheissa.

Parhaat tulokset normaalissa asiakirjojen päivittäisessä tulostuksessa saadaan, kun Brother-laite sijoitetaan mahdollisimman lähelle verkon tukiasemaa (reititintä) ja kirjoittimen ja tukiaseman välillä on mahdollisimman vähän esteitä. Näiden laitteiden välillä olevat suuret esineet ja seinät sekä muiden elektronisten laitteiden aiheuttamat häiriöt voivat vaikuttaa asiakirjojen tiedonsiirtonopeuteen.

#### Tärkeää

Seuraavissa ohjeissa selitetään kaksi tapaa asentaa Brother-laite langattomaan verkkoympäristöön. Molemmat menetelmät ovat infrastruktuuriverkolle, jossa käytetään langatonta reititintä tai tukiasemaa, joka määrittää IP-osoitteet DHCP:llä. Jos langaton reititin/tukiasema tukee SecureEasySetup™-ohjelmaa, suorita vaiheet kohdasta sivu 13 *Laitteen määritys langattomaan verkkoon SecureEasySetup™ -ohjelmalla*. Jos langaton reititin/tukiasema ei tue SecureEasySetup™ohjelmaa, suorita vaiheet kohdasta sivu 15 *Langattoman verkon määritys ohjauspaneelin lähiverkkovalikon ohjattua asetusta käyttäen*. Jos haluat asentaa laitteen johonkin muuhun langattomaan ympäristöön, katso ohjeet CD-ROM-levyllä olevasta verkkokäyttäjän oppaasta.

Verkkokäyttäjän opas avataan seuraavasti.

- 1 Käynnistä tietokone. Aseta Brotherin CD-ROM -levy CD-ROM -asemaan.
- 2 Jos näyttöön tulee malliluettelo, valitse oma mallisi.
- 3 Jos näyttöön tulee kielivalintaikkuna, valitse oma kielesi. CD-ROMin päävalikko tulee näkyviin.
- 4 Napsauta Käyttöopas.
- 5 Napsauta Verkkokäyttäjän.

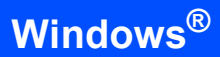

#### Valitse oikea verkkoympäristö

Asennus on erilainen eri verkkoympäristöissä.

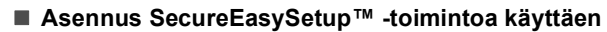

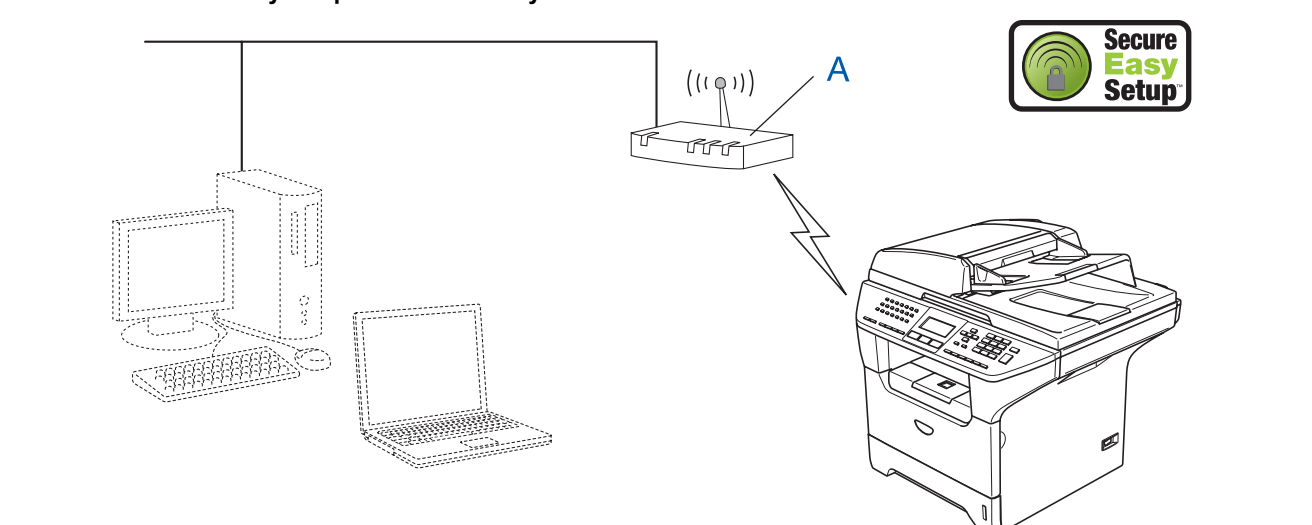

Jos langaton tukiasema (A) tukee SecureEasySetup™ -toimintoa, laitteen asetusten määrittämiseen ei tarvita tietokonetta. Tukiasema (reititin) ja laite voivat olla automaattisesti yhteydessä SecureEasySetup™-toiminnon avulla. Katso ohjeet kohdasta sivu 13.

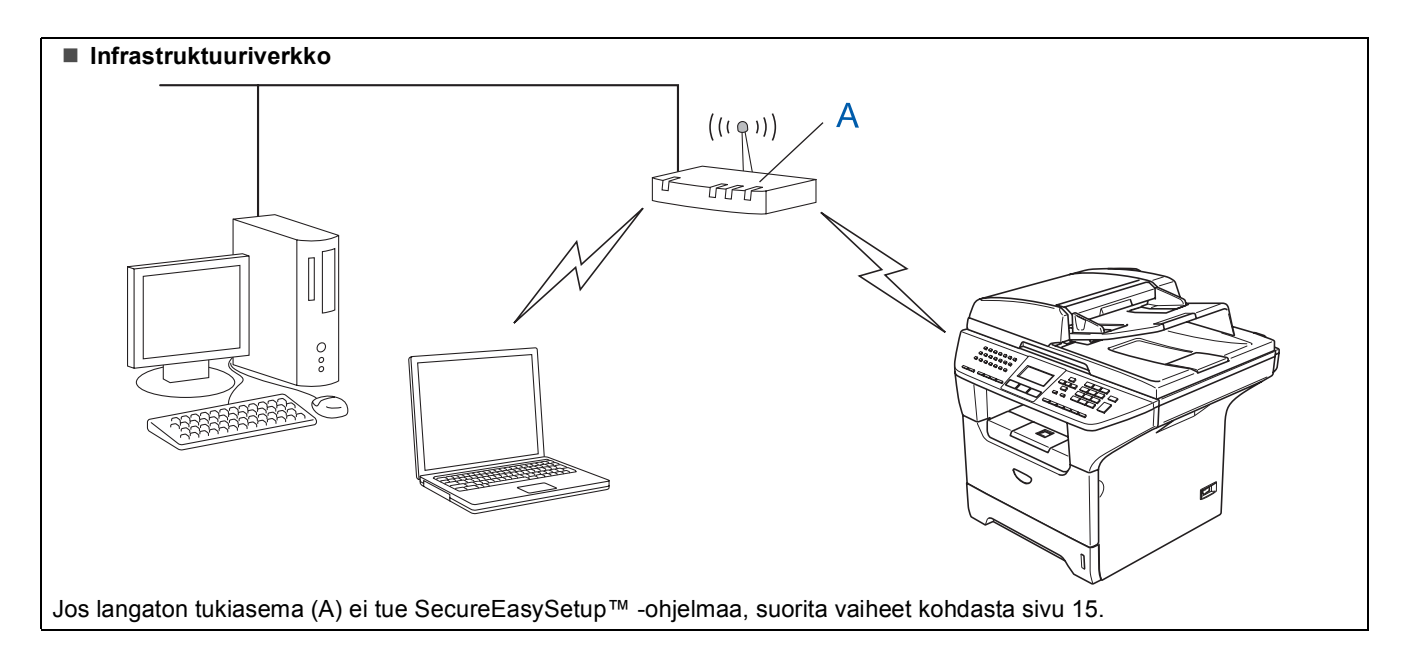

### Laitteen määritys langattomaan verkkoon SecureEasySetup™ -ohjelmalla

#### Tärkeää

Varmista, että olet suorittanut loppuun pikaasennusoppaan kohdassa Vaihe 1 Laitteen asettaminen käyttökuntoon annetut ohjeet.

SecureEasySetup<sup>™</sup> -ohjelmistolla langattoman verkon määritys sujuu helpommin kuin manuaalisesti. Langattoman verkon asetukset ja suojaus voidaan määrittää painamalla langattomassa reitittimessä tai tukiasemassa olevaa painiketta. Myös reitittimen tai tukiaseman on tuettava SecureEasySetup<sup>™</sup> toimintoa. Katso langattoman LAN-reitittimen tai tukiaseman käyttöoppaasta ohjeet laitteen määrittämiseen langattomaan verkkoon. Jos langaton reititin tai tukiasema ei tue SecureEasySetup<sup>™</sup> -toimintoa, katso asennusohjeet seuraavalta sivulta.

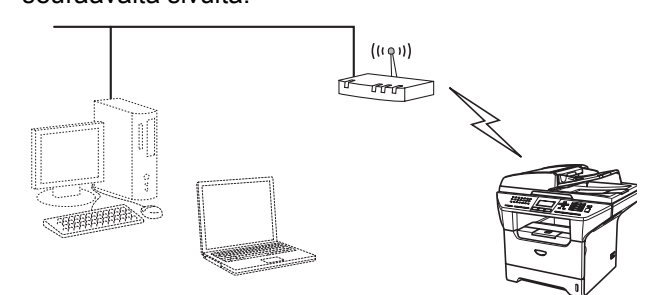

#### 🖉 Vinkki

SecureEasySetup™-toimintoa tukevissa reitittimissä ja tukiasemissa on alla näkyvä SecureEasySetup™-merkintä.

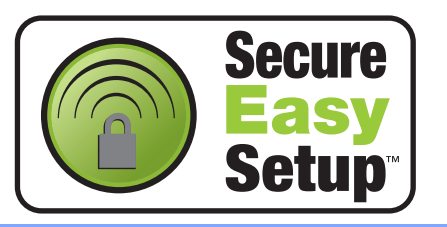

Kytke virtajohto ja käynnistä laite.

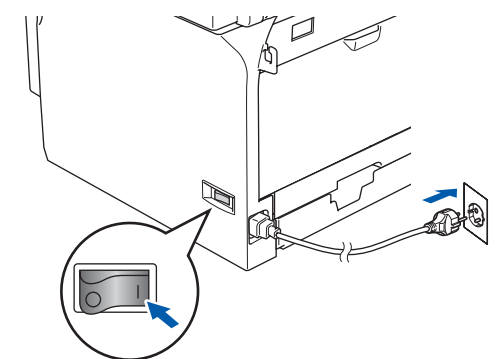

#### Sopimaton asetus

Jos laitteen langattomat asetukset on määritetty aiemmin, tulee lähiverkon asetukset palauttaa ennen kun langattomat asetukset voidaan määrittää uudestaan.

Paina Menu, 6, 2, 4 vahvista muutos sitten painamalla 1.

Laite käynnistyy automaattisesti uudelleen.

- Aseta Brother-laite lähelle SecureEasySetup™ -reititintä tai -tukiasemaa (alle 5 m/16 feet).
- Paina langattoman reitittimen tai tukiaseman SecureEasySetup™ -painiketta. Katso ohjeet langattoman reitittimen tai tukiaseman käyttöoppaasta.
- Paina Brother-laitteen ohjauspaneelista Menu, 6, 2, 2, 2.

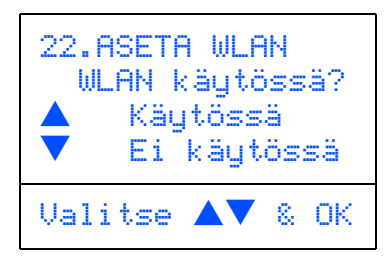

Paina **tai valitse** Käytössä, paina sitten **OK**. Tällä asetuksella kiinteä verkkoliittymä kytkeytyy pois käytöstä.

## Vaihe 2 Ohjainten ja ohjelmien asentaminen

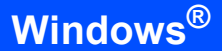

5

Langattoman verkkoyhteyden tila näkyy SecureEasySetup™-ohjelmistoa käytettäessä seuraavasti: YHDISTÄÄ WLAN, Kytketty tai YHTEYSVIRHE.

YHDISTÄÄ WLAN näkyy, kun tulostuspalvelin yrittää saada yhteyttä reitittimeen tai tukiasemaan. Odota kunnes Kytketty tai YHTEYSVIRHE tulee näyttöön.

Kytketty näkyy, kun tulostuspalvelin on saanut yhteyden reitittimeen tai tukiasemaan. Laitetta voidaan nyt käyttää langattomassa verkossa.

YHTEYSVIRHE näkyy, kun tulostuspalvelin ei ole saanut yhteyttä reitittimeen tai tukiasemaan. Kokeile uudelleen aloittamista vaiheesta **2**. Jos sama viesti tulee uudelleen näkyviin, palauta tulostuspalvelimen tehdasasetukset ja yritä uudelleen.

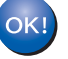

Langaton asennus on nyt valmis. MFL-Pro suite asennusta jatketaan vaiheesta **15** sivulla sivu 17.

## Langattoman verkon määritys ohjauspaneelin lähiverkkovalikon ohjattua asetusta käyttäen

#### Tärkeää

#### Varmista, että olet suorittanut loppuun pikaasennusoppaan kohdassa *Vaihe 1 Laitteen asettaminen käyttökuntoon* annetut ohjeet.

Näitä ohjeita noudattaen Brother-laite asennetaan tyypilliseen pienen toimiston tai kodin langattoman verkkoympäristön infrastruktuuriverkkoon, jossa käytetään langatonta reitintintä tai tukiasemaa, joka määrittää IP-osoitteet DHCP:llä.

Jos haluat asentaa laitteen johonkin muuhun langattomaan ympäristöön, katso ohjeet CD-ROMlevyllä olevasta verkkokäyttäjän oppaasta.

Verkkokäyttäjän opas avataan seuraavasti.

- 1 Käynnistä tietokone. Aseta Windows Vista™ etiketillä varustettu Brother CD-ROM-levy tietokoneesi CD-ROM-asemaan.
- Jos näyttöön tulee malliluettelo, valitse oma mallisi.
- 3 Jos näyttöön tulee kielivalintaikkuna, valitse oma kielesi. CD-ROMin päävalikko tulee näkyviin.
- 4 Napsauta Käyttöopas.
- 5 Napsauta Verkkokäyttäjän.

#### 🖉 Vinkki

Jos ikkunaa ei ilmesty, käytä Windows<sup>®</sup> Explorer ohjelmaa suorittaaksesi start.exe-ohjelman Brother CD-ROMin pääkansiosta.

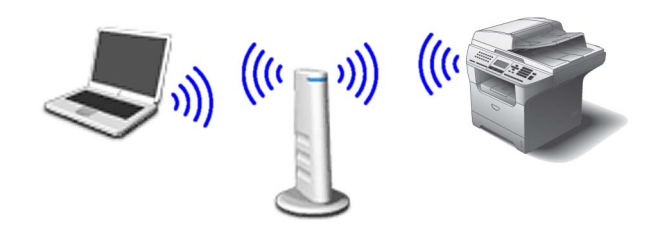

## Sinun on tunnettava langattomat verkkoasetuksesi ennen aloittamista.

Kirjoita tukiaseman tai langattoman reitittimen langattoman verkon asetukset ylös
 SSID (SSID tai verkon nimi)

WEP-avain (jos tarvitaan)

WPA/WPA2-PSK (TKIP tai AES) (jos tarvitaan)

WEP-avain on 64-bittisille salatuille verkoille tai 128-bittisille salatuille verkoille ja se saattaa sisältää sekä numeroita että kirjaimia. Mikäli et tunne näitä tietoja, tulee sinun tutustua tukiaseman tai langattoman reitittimen mukana tulleisiin asiakirjoihin. Tämä avain on 64-bittinen tai 128-bittinen arvo, joka tulee syöttää ASCII- tai heksadesimaalimuodossa.

#### Esimerkki:

| 64 bittinen<br>ASCII:           | Sisältää 5 tekstimerkkiä, esim.<br>"Hello" (isoilla ja pienillä kirjaimilla<br>on ero)          |
|---------------------------------|-------------------------------------------------------------------------------------------------|
| 64 bittinen<br>heksadesimaali:  | Sisältää 10<br>heksadesimaalimerkkiä, esim.<br>"71f2234aba"                                     |
| 128 bittinen<br>ASCII:          | Sisältää 13 tekstimerkkiä, esim.<br>"Wirelesscomms" (isoilla ja<br>pienillä kirjaimilla on ero) |
| 128 bittinen<br>heksadesimaali: | Sisältää 26<br>heksadesimaalimerkkiä, esim.<br>"71f2234ab56cd709e5412aa3ba"                     |

WPA/WPA2-PSK on Wi-Fi<sup>®</sup> Protected Access Pre-share -avain, jonka avulla langaton Brother-laite voi ottaa yhteyden TKIP- tai AESsalausta käyttäviin tukiasemiin (WPA-Personal). WPA/WPA2-PSK (TKIP tai AES) käyttää Pre-Shared Key -avainta (PSK) joka on pituudeltaan yli 8 ja alle 63 merkin mittainen. *Katso lisätietoja verkkokäyttäjän oppaasta*.

## Vaihe 2 Ohjainten ja ohjelmien asentaminen

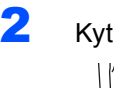

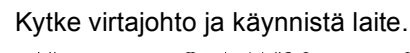

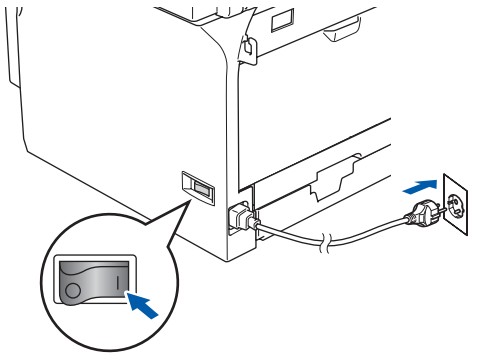

#### Sopimaton asetus

Jos laitteen langattomat asetukset on määritetty aiemmin, tulee lähiverkon asetukset palauttaa ennen kuin langattomat asetukset voidaan määrittää uudestaan. Paina Menu, 6, 2, 4 ja vahvista muutos sitten painamalla 1.

Windows Langaton verkko

**3** Paina laitteesta **Menu**, **6**, **2**, **2**, **1**.

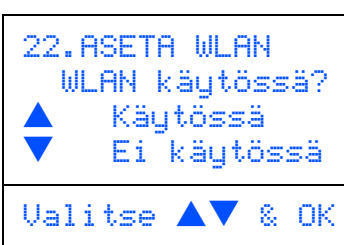

Paina Atai Ja valitse Käytössä, paina sitten **OK**. Tällä asetuksella kiinteä verkkoliittymä kytkeytyy pois käytöstä.

4 Laite etsii käytettävissä olevaa SSID-tunnusta. Jos näyttöön tulee luettelo SSID-tunnuksista, käytä <u>-</u> tai <u>-</u> painikkeita valitaksesi SSID-tunnuksen, jonka kirjoitit ylös vaiheessa **1**, paina sitten **OK**. Siirry vaiheeseen **9**.

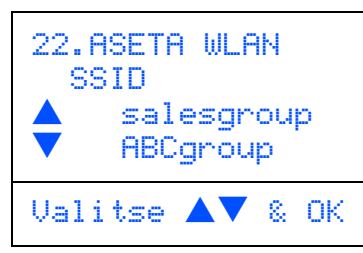

### 🖉 Vinkki

Kuluu muutamia sekunteja, ennen kuin näyttöön tulee lista käytettävissä olevista SSID-tunnuksista.

Jos tukiasema on määritetty siten, että se ei lähetä SSID-tunnusta, tulee se lisätä manuaalisesti. Siirry vaiheeseen **5**.

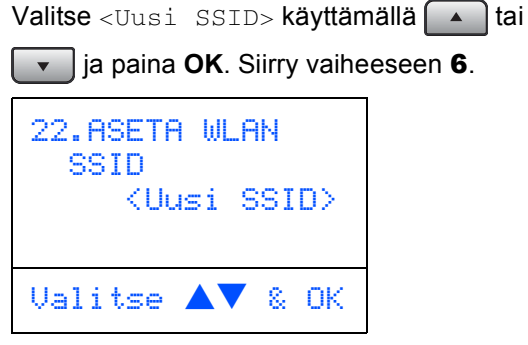

5

6

7

Anna SSID, jonka kirjoitit muistiin vaiheessa **1**. Tekstin kirjoittamisesta löytyy tietoja kohdasta *Tekstin syöttäminen* sivulla 23.

| 22.ASETA WLAN<br>SSID: |
|------------------------|
| Syötä & OK             |

- Paina **A** tai **valitaksesi** Infrastructure, paina sitten OK.

Ei todentamis- tai salausasetuksia: Valitse AVOIN JÄRJ., paina OK ja valitse sitten EI MITÄÄN kohtaan SALAUSTYYPPI ja paina OK. Paina sitten Atai valitaksesi 1.Kyllä ja paina OK ottaaksesi asetukset käyttöön. Siirry vaiheeseen **13**.

Ei todentamista WEP-salauksella: Valitse

AVOIN JÄRJ., paina OK ja käytä sitten tai valitaksesi WEP kohtaan SALAUSTYYPPI ja paina OK. Siirry vaiheeseen 9.

Todentaminen WEP-salauksella: Valitse JAETTU AVAIN, paina OK. Siirry vaiheeseen 9.

Todentaminen WPA-PSK (TKIP tai AES) salauksen kanssa: Valitse WPA/WPA2-PSK, paina OK. Siirry vaiheeseen **10**.

**Todentaminen LEAP-toteutuksella:** Valitse LEAP, paina **OK**. Siirry vaiheeseen **11**.

9

Valitse sopiva avaimen numero ja paina **OK**.

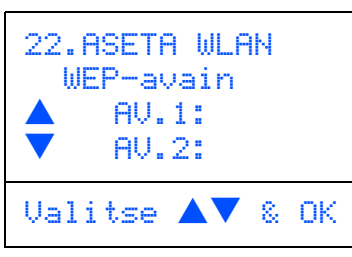

Anna WEP-avain, jonka kirjoitit muistiin vaiheessa **1**, valintanäppäimistöä käyttäen. Voit siirtää kohdistinta A- ja näppäimillä. Esimerkiksi, kirjain a syötetään painamalla **2** -näppäintä valintanäppäimistöllä kerran. Numero 3 syötetään painamalla **3** näppäintä valintanäppäimistöllä seitsemän kertaa.

Paina **OK** kun olet syöttänyt kaikki merkit, valitse sitten 1.Kyllä ja paina **OK** ottaaksesi asetukset käyttöön. Siirry vaiheeseen **13**.

Useimmat tukiasemat ja reitittimet voivat varastoida enemmän kuin yhden avaimen, mutta ne käyttävät kerralla vain yhtä todentamiseen ja salaukseen.

Paina tai valitaksesi TKIP tai AES kohtaan SALAUSTYYPPI ja paina OK. Syötä WPA/WPA2-PSK-salasana, jonka kirjoitit muistiin vaiheessa 1, käyttäen valintanäppäimistöä jokaisen kirjaimen tai numeron valintaan. Voit siirtää kohdistinta

Image: Ja Image: Jacobi Parametricitation painamalla and painamalla and painamala and painam

Paina **OK** kun olet syöttänyt kaikki merkit, paina sitten **1** Kyllä ottaaksesi asetukset käyttöön. Siirry vaiheeseen **13**.

**11** Syötä käyttäjä ja paina **OK**. Voit siirtää

kohdistinta <u>-</u> ja <u>-</u> näppäimillä. Esimerkiksi, kirjain a syötetään painamalla **1** näppäintä valintanäppäimistöllä kerran. Siirry vaiheeseen **12**.

12 Syötä salasana ja paina OK ja valitse sitten 1.Kyllä ja paina OK ottaaksesi asetukset käyttöön. Siirry vaiheeseen 13. 13 Laite yrittää nyt saada yhteyden langattomaan verkkoon käyttäen sille syötettyjä tietoja. Mikäli se onnistuu, Kytketty näkyy lyhyesti nestekidenäytöllä.

> Mikäli laite ei yhdisty verkkoon, tulee toistaa vaiheet **3 - 8**, jotta varmistuttaisiin siitä, että on syötetty oikeat tiedot.

14 Laite etsii automaattisesti oikeat tiedot TCP/IP -osoitteesta tukiasemasta (reititin), jos DHCP on käytössä (DHCP on normaalisti käytössä useimmissa tukiasemareitittimissä oletusasetuksena).

> Jos DHCP ei ole käytössä tukiasemassasi, tulee IP-osoite, aliverkon peite sekä yhdyskäytävä määrittää manuaalisesti, jotta laite toimisi verkossa. Katso lisätietoja verkkokäyttäjän oppaasta.

Langaton asennus on nyt valmis. MFL-Pro -ohjelmiston asennusta jatketaan vaiheesta **15**.

#### **15** Käynnistä tietokone.

Sinun on kirjauduttava sisään järjestelmänvalvojan oikeuksin. Sulje kaikki käynnissä olevat sovellukset ennen kuin asennat MFL-Pro Suite -ohjelman.

### 🖉 Vinkki

Jos käytössä on henkilökohtainen palomuuri, poista se tilapäisesti käytöstä ennen asennusta.

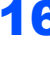

6 Aseta mukana toimitettu CD-ROM -levy CD-ROM -asemaan. Jos näyttöön tulee malliluettelo, valitse oma laitteesi. Jos näyttöön tulee kielivalintaikkuna, valitse oma kielesi.

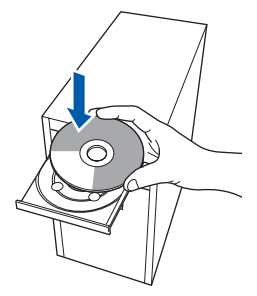

#### Ohjainten ja ohjelmien asentaminen Vaihe 2

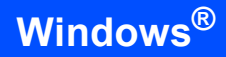

**17** CD-ROMin päävalikko tulee näkyviin. Napsauta Asenna MFL-Pro Suite. Jos tämä ikkuna ei ilmesty, käytä Windows® Explorer -ohjelmaa suorittaaksesi start.exeohjelman Brother CD-ROMin päähakemistosta. Macromedia Flash Player 8 brother (a) As 🖉 Vinkki Kun Käyttäjätilien valvonta -ikkuna tulee näkyviin, napsauta Salli.

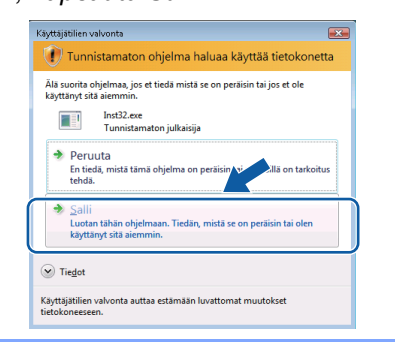

**18** Valitse Langaton verkkoyhteys, ja napsauta sitten Seuraava.

| Yhteystyyppi                                                                    | ((( GP)            |
|---------------------------------------------------------------------------------|--------------------|
| Valitse asennettavan laitteen yhteystyyppi.                                     |                    |
| Paikallinen liitäntä (USB) Mukautettu asennus                                   |                    |
| <ul> <li>Kiinteä verkkoyhteys (Ethernet)</li> <li>Mukautettu asennus</li> </ul> | /                  |
| Langaton verkkoyhteys Mukautettu asennus                                        | (( 🌍 ))            |
|                                                                                 | Seuraawa > Perui/a |

19 Napsauta Tarkistettu ja vahvistettu valintaruutuun ja napsauta sitten Seuraava.

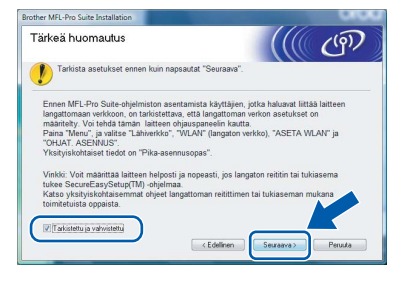

20 Lue ja hyväksy ScanSoft™ PaperPort™ SE Käyttöoikeussopimus, napsauttamalla Kyllä.

| äyttöoikeussopimus                                                                                                    |      |
|----------------------------------------------------------------------------------------------------|------|
| Lue huolellisesti seuraava käyttööikeussopimus.                                                                                                    |      |
| Paina PAGE DDWN -näppäintä nähdäksesi sopimuksen loppuosan.                                                                                                    |      |
| Nuance Communications, Inc.                                                                                                    |      |
| END-USER LICENSE AGREEMENT                                                                                                    |      |
| The software and materials provided with this agreement are Generad, not odd, and available for use only under the terms of this Genera agreement. Please need this agreement carefully By downloading, installing, copying, or otherwise using the software, ou agree to be build by the terms and conditions of this agreement and baccence a party to this agreement. If you do not agree with all of the terms and conditions of this agreement, and agreement, and agreement, and the othersa. |      |
| Hyväksyklö edellisen käyttööikeussopimuksen? Jos valkset Ei, asennus lopetetaan. Jasentaa PaperPort[TM] 11SE-chijelman, sinun on hyväksyttävä tämä sopimus                                                                                                    | Voit |
| Kylä Ei                                                                                                    |      |

21 PaperPort™ 11SE -ohjelman asennus käynnistyy automaattisesti ja sitä seuraa MFL-Pro Suiten asennus.

**22** Kun Brother MFL-Pro Suite -ohjelmiston lisenssisopimusikkuna ilmestyy, napsauta Kyllä, jos hyväksyt ohjelmiston lisenssisopimuksen.

| Lisenssisopimus<br>Lue seuraava lisenssisopimus huolellise                                                                                                    | əti                                                                                                    | 24                                                         |
|----------------------------------------------------------------------------------------------------|----------------------------------------------------------------------------------------------------|------------------------------------------------------------|
| Näet sopimuksen loppuosan painamalla                                                                                                    | PAGEDOWN-näppäintä                                                                                                    |                                                            |
| Käyttölupanopimus Brother-chijelhistoa<br>TARREAA, LUE HUDLELLA-<br>Tämä käyttölusaopimus (EULLA") on<br>Industeise, Ltd. ("Brother") yhtiön väin<br>Soptimus, joka määritää Sinther-chijemi<br>Ohjelma sentuu, kun painat läisiä vai<br>dieraa "N'LLA": painäkeitta. Painsessa<br>subadut lailiserii muodattamaa Tämän<br>ehtöja Jos et hyväksy tämän käyttöja<br>Brother ei myömä Sinula OHLELMAN | varten<br>Sinun ja Brother<br>el lainvoimainen<br>elon ("OHJELMA") käyttö<br>Varuudussa<br>ai "Kylla"<br>ai Kylla"<br>saopimuksen ehtoja,<br>Sayttöupaa, jolioin et voi | ioikeudet.                                                 |
| Hyväksytkö edeltävän lisenssisopimuks<br>suljetaan. Voidaksesi asentaa ohjelman<br>salShield —                                                                                                    | en kaikki ehdot? Jos valit<br>Brother MFL-Pto Suite sin<br>< Edellinen                                                                                                  | tset Ei, asennusohjehr<br>nun on hyväks/Sirves.<br>Kylä Ei |

23 Brotherin ohjainten asennus käynnistyy automaattisesti. Asennuksen ikkunat tulevat näkyviin perätysten. Odota; ikkunoiden ilmestymiseen kuluu muutama sekunti.

#### Sopimaton asetus

- ÄLÄ yritä peruuttaa mitään ikkunoita tämän asennuksen aikana.
- · Jos langattoman verkon asetukset epäonnistuvat ja näyttöön tulee virheilmoitus MFL-Pro Suiten asennuksen aikana, asennus päättyy. Jos näin tapahtuu, siirry vaiheeseen 1 ja aseta langaton yhteys uudestaan.

24

Valitse laite luettelosta ja napsauta sitten Seuraava.

| N 24 10 1                      | 1.52 0    | 6.222 10 10            |             |
|--------------------------------|-----------|------------------------|-------------|
| Solmun nimi<br>RRN/00002220000 | IP-osoite | Malin nimi<br>MEC-XXXX | Solmun tyyp |
|                                |           |                        |             |
|                                |           |                        |             |
|                                |           |                        |             |
| ٠                              |           |                        |             |
| ٠ [                            | III<br>M  | saita IP-osoite        | Aller       |

### 🖉 Vinkki

Jos laite on määritetty verkkoasi varten, valitse laite luettelosta ja napsauta sitten Seuraava. Tätä ikkunaa ei ilmesty, jos verkkoon on kytketty vain yksi laite, joka tällöin valitaan automaattisesti. Jos laite näyttää APIPA IP-osoite -kentässä, napsauta Määritä IP-osoite ja anna laitteelle verkollesi sopiva IP-osoite.

25 Kun näyttöön tulee Brother- ja ScanSoft-Internet-rekisteröinti -ikkuna, suorita valintasi ja seuraa näytön ohjeita.

| Brother MFL-Pro Suite Asennus                                                                                                    |                                                                                                    | - |
|----------------------------------------------------------------------------------------------------|----------------------------------------------------------------------------------------------------|---|
| Internet-rekisteröinti                                                                                                    |                                                                                                    |   |
| Valitse yritys, johon haluat rekisteröityä ja na<br>laitteesi valitsemalla Brother, rekisteröi Pape<br>Nuance[TM], Jollet halua rekisteröityä nyt, n | apsauta Seuraava-painiketta. Rekisteröi<br>erPott[TM] 11SE -ohjelmisto valitsemalla<br>napsauta Seuraava. |   |
| Brother-rekisteröinti<br>Musecal 7 Mask-istaviisti                                                                                                   |                                                                                                    |   |
| muarice(retriestedure                                                                                                    | < Edelinen Seuraaya > Peruuta                                                                             |   |

26 Käynnistä tietokone uudelleen napsauttamalla Valmis.

> Kun tietokone käynnistyy uudelleen, sinun on kirjauduttava sisään järjestelmänvalvojan oikeuksin.

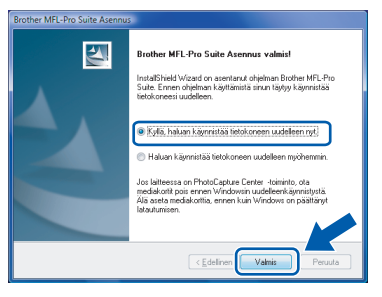

### 🖉 Vinkki

Kun tietokone on käynnistynyt uudelleen, Asennusdiagnostiikkaohjelma käynnistyy automaattisesti. Jollei asennus onnistunut, näkyviin tulee asennustulosikkuna. Jos Asennusdiagnostiikka näyttää virhettä, noudata näytön ohjeita tai lue Web-tuki ja usein kysytyt kysymykset (FAQ), jotka löytyvät kohdasta Käynnistä/Kaikki ohjelmat/Brother/ MFC-8870DW.

**27** Kun tulostaminen onnistuu asennuksen jälkeen, ota palomuuriohjelma uudestaan käyttöön.

> Tietokoneesi palomuuriasetukset saattavat estää verkkoskannaukseen ja PC-Fax ohjelmistoon tarvittavan verkkoyhteyden.

> Jos käytät Windows<sup>®</sup> Firewall –palomuuria, seuraa alla olevia ohjeita. Jos käytössä on henkilökohtainen palomuuriohjelma, katso ohjelmiston käyttöoppaasta tai ota yhteyttä ohjelmiston valmistajaan.

- 1 Napsauta Käynnistä-painiketta, Ohjauspaneeli, Verkko ja Internet, Windowsin palomuuri ja napsauta Muuta asetuksia.
- 2 Kun Käyttäjätilien valvonta -ikkuna tulee näkyviin, tee seuraavasti.
  - Käyttäjät, joilla on järjestelmänvalvojan oikeudet:

Napsauta Jatka.

| 💎 Wind                          | ows tarvitsee luvan voidakseen jatkaa                                                   |
|---------------------------------|-----------------------------------------------------------------------------------------|
| Jos olet käyn                   | nistänyt tämän toiminnon, jatka.<br>Windowsin palomuurin asetukset<br>Microsoft Windows |
| Tie <u>d</u> ot                 | Jatka Peruuta                                                                           |
| Käyttäjätilien<br>tietokoneesee | valvonta auttaa estämään luvattomat muutokset<br>m.                                     |

Käyttäjät, joilla ei ole järjestelmänvalvojan oikeuksia: Anna järjestelmänvalvojan salasana ja napsauta OK.

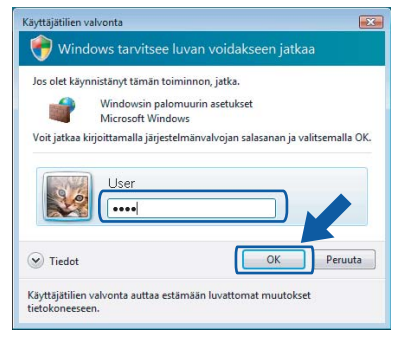

- Varmista, että Windowsin palomuurin 3 asetus Yleiset-välilehdellä on Käytössä.
- Napsauta Poikkeukset -välilehteä. 4

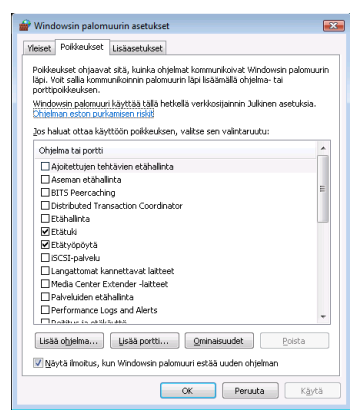

## Vaihe 2 Ohjainten ja ohjelmien asentaminen

🖉 Vinkki

fontit.

asiakirjoja.

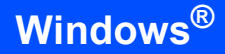

MFL-Pro Suite -ohjelmistoon kuuluu kirjoitinohjain,

ScanSoft™ PaperPort™ 11SE ja TrueType<sup>®</sup> -

ScanSoft™ PaperPort™ 11SE on asiakirjojen

hallintasovellus, jolla skannataan ja katsellaan

skanneriohjain, Brother ControlCenter3,

- 5 Napsauta Lisää portti... -painiketta.
- 6 Verkkoskannaukseen tarvittavan portin 54925 lisäämistä varten tulee syöttää seuraavat tiedot:
  - 1) Kohtaan **Nimi**: Mikä tahansa kuvaus, esimerkiksi "Brother Skanneri".
  - 2) Kohtaan Portin numero: Syötä "54925".

3) Varmista, että valittuna on **UDP**.

| N | lapsa | uta | sitten | οκ |
|---|-------|-----|--------|----|
|---|-------|-----|--------|----|

| Portin lisääminen                                                                                                    |  |  |  |  |  |
|----------------------------------------------------------------------------------------------------|--|--|--|--|--|
| Näiden asetusten avulla voit avata Windowsin palomuuriin portin. Selvitä<br>portin numero ja protokolla haluamasi ohjelman tai palvelun ohjeista. |  |  |  |  |  |
| Nimi:                                                                                                    |  |  |  |  |  |
| Portin numera                                                                                                    |  |  |  |  |  |
| Protokolla: 🔘 ICP                                                                                                    |  |  |  |  |  |
|                                                                                                    |  |  |  |  |  |
| Portin avaamiseen liittyvät riskit                                                                                                    |  |  |  |  |  |
| Muuta aluetta OK Peruuta                                                                                                    |  |  |  |  |  |

- 7 Napsauta Lisää portti... -painiketta.
- 8 Verkko PC-Faksia varten tarvittavan portin 54926 lisäämistä varten tulee syöttää seuraavat tiedot:
  - 1) Kohtaan **Nimi**: Mikä tahansa kuvaus, esimerkiksi "Brother PC-Fax".
  - 2) Kohtaan Portin numero: Syötä "54926".
  - 3) Varmista, että valittuna on **UDP**. Napsauta sitten **OK**.
- 9 Varmista, että uusi asetus on lisätty ja että se on valittu ja napsauta sitten **OK**.
- 10 Jos verkkoyhteydessä kuten verkkoskannauksessa tai -tulostuksessa esiintyy edelleen ongelmia, valitse Tiedostojen ja tulostimien jakaminen ruutu Poikkeuksia-välilehdeltä ja napsauta

sitten **OK**.

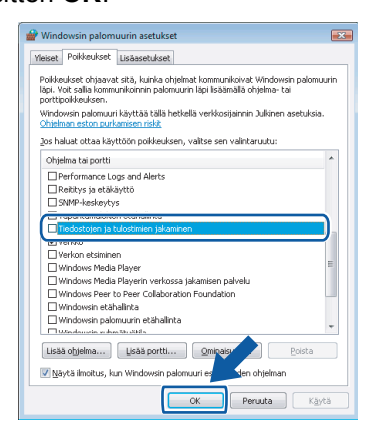

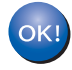

MFL-Pro Suiten asennus on suoritettu loppuun.

/indows<sup>®</sup> .angaton verkko

20

## BRAdmin Light -apuohjelma

BRAdmin Light -apuohjelman avulla voidaan määrittää verkkoon kytkettyjä Brother-laitteita. Sen avulla voidaan etsiä Brother-laitteita verkosta, tarkastella tilaa ja määrittää perusverkkoasetuksia, kuten IP-osoite. Lisätietoja BRAdmin Light -apuohjelmasta on osoitteessa <u>http://solutions.brother.com</u>.

#### 🖉 Vinkki

Monipuolisempaan kirjoittimen hallintaan voidaan käyttää Brother BRAdmin Professional -apuohjelman uusinta versiota, joka on saatavana osoitteessa <u>http://solutions.brother.com</u>.

#### BRAdmin Light määritysapuohjelman asennus

#### Vinkki

Tulostuspalvelimen oletussalasana on '**access**'. Tämä salasana voidaan muuttaa BRAdmin Light ohjelman avulla.

1

Napsauta valikkonäytöllä kohtaa Asenna muut ohjaimet/apuohjelmat.

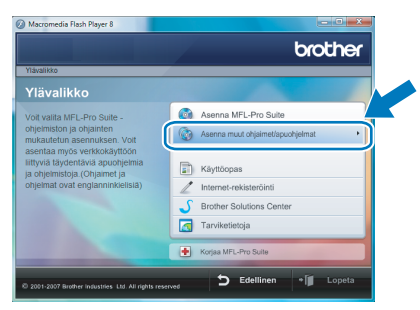

2 Napsauta kohtaa **BRAdmin Light** ja seuraa näytön ohjeita.

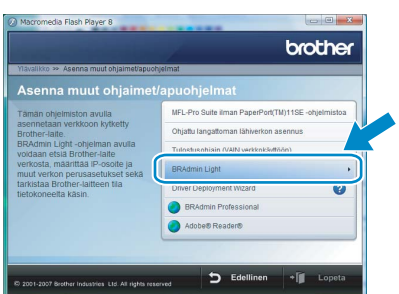

3 Kun Käyttäjätilien valvonta -ikkuna tulee näkyviin, napsauta Salli.

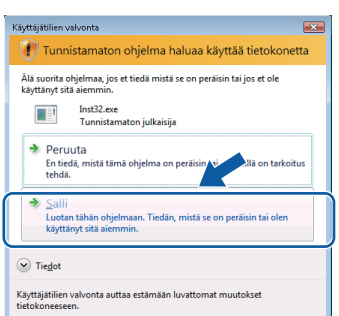

#### IP-osoitteen, aliverkon peitteen ja yhdyskäytävän määritys BRAdmin Light -apuohjelman avulla

#### 🖉 Vinkki

3

Jos verkossa on DHCP/BOOTP/RARP-palvelin, seuraava toimenpide voidaan ohittaa, koska tulostuspalvelin hakee IP-osoitteen automaattisesti.

1 Käynnistä BRAdmin Light. Se etsii uusia laitteita automaattisesti.

| Etsitään laitteita                      | ×                |
|-----------------------------------------|------------------|
| Verkosta etsitään laitteita 6 sekuntia. | Lopeta etsiminen |
|                                         |                  |
| Uusi laite: 1 (Määrittelemättömiä: 1)   |                  |

2 Kaksoisnapsauta määrittämätöntä laitetta.

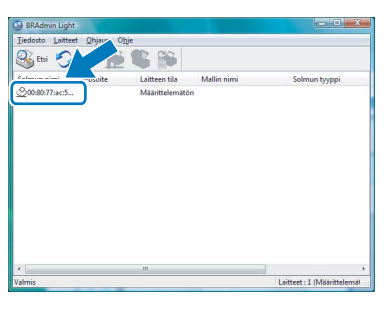

Valitse STATIC kohtaan Boot Method. Syötä IP-osoite, Aliverkon peite ja Yhdyskäytävä, ja napsauta sitten OK.

| Maarita TCP/IP-osoite                                   | ×              |
|---------------------------------------------------------|----------------|
| Verkko                                                  |                |
| Boot Method<br>AUTO<br>STATIC<br>Chicp<br>RARP<br>BOOTP |                |
| IP-osoite                                               | 192.168.1.2    |
| Aliverkon peite                                         | 255.255.255.0  |
| <u>Y</u> hdyskäytävä                                    | 0.06           |
|                                                         | K Peruuta Ohje |

Osoitetiedot tallentuvat laitteeseen.

## Verkkokäyttäjät

#### Laitteen langattoman lähiverkon ja kiinteän lähiverkon asetusten asettaminen

Jotta Brother-laite voidaan liittää langattomaan tai kiinteään lähiverkkoon, laitteeseen on määriteltävä laitteen ohjauspaneelilla käytettävän verkon tyyppi.

#### Langaton lähiverkko

Paina laitteesta ensin Menu, 6, 2, 5 ja sitten 🔺 tai

**ya valitse** Käytössä **ja paina sitten OK**.

#### Kiinteä lähiverkko

Paina laitteesta ensin Menu, 6, 1, 4 ja sitten 📥 tai

ja valitse Käytössä ja paina sitten OK.

#### 🖉 Vinkki

Siinä tapauksessa, että valitset Käytössä sekä langattomalle että kiinteälle lähiverkolle, käytössä on kiinteä lähiverkko, kun verkkokaapeli on kytkettynä laitteeseen. Jos kaapelia ei ole kytketty laitteeseen, langaton lähiverkko on käytössä.

### Verkkoasetusten palauttaminen tehdasasetuksiin

Jos haluat palauttaa kaikki sisäisen tulostus- ja skannauspalvelimen verkkoasetukset tehtaalla säädettyihin oletusasetuksiin, noudata seuraavia ohjeita.

Varmista, että laitteella ei ole keskeneräisiä töitä. Irrota sen jälkeen laitteesta kaikki kaapelit sähköjohtoa lukuun ottamatta.

**2** Paina **Menu**, **6**, **0**.

3

Valitse Tehdasasetus painamalla 1näppäintä.

- 4 Valitse Kyllä painamalla 1-näppäintä.
- 5 Laite käynnistyy uudelleen. Kun se on käyttövalmis, kytke kaapelit takaisin paikoilleen.

## Tekstin syöttäminen

Ohjelmoidessasi tiettyjä valikon asetuksia, kuten nimitunnusta, saatat joutua näppäilemään tekstiä. Numeronäppäimiin on merkitty kirjaimia. Näppäimet: Näppäimissä **#** ja  $\times$  ei *ol*e kirjaimia, sillä niillä syötetään erikoismerkkejä.

Voit käyttää seuraavia merkkejä painamalla sopivaa numeronäppäintä tarvittavan monta kertaa:

(Sähköpostiosoitteen ja solmun nimen asettamiseksi)

| Paina<br>näppäintä | yhden<br>kerran | kaksi<br>kertaa | kolme<br>kertaa | neljä<br>kertaa | viisi<br>kertaa | kuusi<br>kertaa | seitsemän<br>kertaa | kahdeksan<br>kertaa |
|--------------------|-----------------|-----------------|-----------------|-----------------|-----------------|-----------------|---------------------|---------------------|
| 2                  | а               | b               | С               | А               | В               | С               | 2                   | а                   |
| 3                  | d               | е               | f               | D               | Е               | F               | 3                   | d                   |
| 4                  | g               | h               | i               | G               | Н               | I               | 4                   | g                   |
| 5                  | j               | k               | I               | J               | К               | L               | 5                   | j                   |
| 6                  | m               | n               | 0               | М               | Ν               | 0               | 6                   | m                   |
| 7                  | р               | q               | r               | s               | Р               | Q               | R                   | S                   |
| 8                  | t               | u               | v               | Т               | U               | V               | 8                   | t                   |
| 9                  | w               | x               | У               | z               | W               | Х               | Y                   | Z                   |

(Muiden valikkoasetusten asettaminen)

| Paina<br>näppäintä | yhden<br>kerran | kaksi<br>kertaa | kolme<br>kertaa | neljä<br>kertaa |
|--------------------|-----------------|-----------------|-----------------|-----------------|
| 2                  | А               | В               | С               | 2               |
| 3                  | D               | Е               | F               | 3               |
| 4                  | G               | Н               | I               | 4               |
| 5                  | J               | K               | L               | 5               |
| 6                  | М               | Ν               | 0               | 6               |
| 7                  | Р               | Q               | R               | S               |
| 8                  | Т               | U               | V               | 8               |
| 9                  | W               | Х               | Y               | Z               |

#### Välilyöntien syöttäminen

Syötä väli faksinumeroon painamalla ► kerran numeroiden välillä. Syötä välilyönti nimeen painamalla ► merkkien välillä kahdesti.

#### Virheiden korjaaminen

Jos syötit väärän kirjaimen ja haluat vaihtaa sen, siirrä kohdistin väärän kirjaimen alle painamalla ◀ ja paina Clear/Back.

#### Kirjainten toistaminen

Kun haluat syöttää kirjaimen, joka on samassa näppäimessä kuin edellinen kirjain, siirrä kohdistinta oikealle painamalla ► ja paina näppäintä sitten uudelleen.

#### Skandinaavisia kirjaimia, erikoismerkkejä ja symboleja

Paina  $\bigstar$ , **#** tai **0** ja paina  $\blacktriangleleft$  tai  $\blacktriangleright$  siirrä sitten kohdistin haluamasi erikoismerkin tai symbolin alle. Valitse se painamalla **OK**.

| Paina <del>X</del> | kun haluat | (välilyönti) ! " # \$ % & ' ( ) <del>X</del> + , / € <sup>1</sup> |
|--------------------|------------|-------------------------------------------------------------------|
| Paina #            | kun haluat | :;<=>?@[]^_                                                       |
| Paina <b>0</b>     | kun haluat | Ä Å Ö 0                                                           |

<sup>1</sup> € ei ole käytettävissä I-Fax-asetuksissa.

## ScanSoft<sup>™</sup> PaperPort<sup>™</sup> 11SE ja NUANCEN<sup>™</sup> tekstintunnistus

ScanSoft™ PaperPort™ 11SE Brotheria varten on asiakirjojen hallintasovellus. PaperPort™ 11SE -ohjelmaa voidaan käyttää skannattujen asiakirjojen katseluun.

PaperPort<sup>™</sup> 11SE -ohjelmassa on pitkälle kehittynyt mutta helppokäyttöinen arkistointijärjestelmä, jonka avulla voit helposti järjestellä graafiikka- ja tekstiasiakirjojasi. Sen avulla voit koota tai pinota erimuotoisia asiakirjoja tulostusta, faksausta tai arkistointia varten.

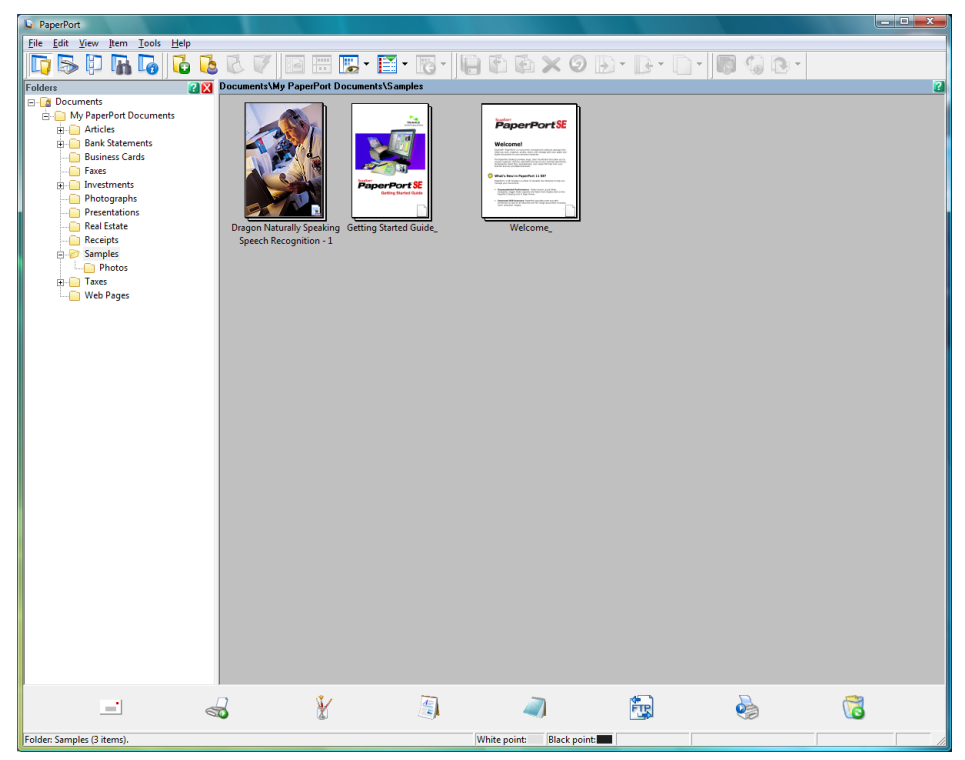

Voit lukea täydellisen ScanSoft™ PaperPort™ 11SE käyttöoppaan, valitsemalla Help (Ohje) PaperPort™ 11SE:n valikkopalkkista ja napauttamalla Getting Started Guide (Aloitusopas).

Kun asennat MFL-Pro Suiten, ScanSoft<sup>™</sup> PaperPort<sup>™</sup> 11SE Brotheria varten asentuu automaattisesti. Pääset ScanSoft<sup>™</sup> PaperPort<sup>™</sup> 11SE -ohjelmaan ScanSoft<sup>™</sup> PaperPort<sup>™</sup> 11SE -ohjelmaryhmän kautta, jonka sijainti tietokoneessasi on Käynnistä/Kaikki ohjelmat/ScanSoft PaperPort 11SE.

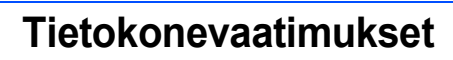

| Järjestelmän vähimmäisvaatimukset sekä tietokoneen tukemat ohjelmatoiminnot |                                   |                                          |                                                     |                                                           |                   |                            |  |
|-----------------------------------------------------------------------------|-----------------------------------|------------------------------------------|-----------------------------------------------------|-----------------------------------------------------------|-------------------|----------------------------|--|
| Käyttöjärjes                                                                | stelmät                           | Tuetut<br>toiminnot                      | Liitännät                                           | Suorittimen<br>vähimmäis-<br>ominaisuudet                 | Suositeltu<br>RAM | Vaadittu<br>kiintolevytila |  |
| Windows <sup>®</sup>                                                        | Windows<br>Vista™                 | Tulostus,<br>PC-FAX,<br>Skannaus         | USB,<br>10/100<br>BASE-TX<br>Langaton<br>802.11 b/g | 1 GHz 32-bittinen (x86) tai<br>64-bittinen (x64) suoritin | 1.0 GB            | 1.0 GB                     |  |
| Ohjaimen uu<br>Kaikki tavara                                                | isimmat päivit<br>imerkit, tuoter | ykset löytyvät siv<br>nerkit ja -nimet c | vuilta www.brothe<br>ovat vastaavien yf             | r.com.<br>tiöiden omaisuutta.                             |                   |                            |  |

### 🖉 Vinkki

Ei tue rinnakkaisliitäntää.

#### Tavaramerkit

Brother-logo on Brother Industries, Ltd:n rekisteröity tavaramerkki.

Microsoft, MS-DOS ja Windows ovat Microsoft Corporationin rekisteröityjä tavaramerkkejä Yhdysvalloissa ja muissa maissa. Windows Vista on Microsoft Corporationin joko rekisteröity tavaramerkki tai tavaramerkki Yhdysvalloissa ja/tai muissa maissa. TrueType on Apple Inc:n rekisteröity tavaramerkki.

Nuance, Nuance-logo, PaperPort ja ScanSoft ovat Nuance Communications, Inc:n tai sen tytäryhtiöiden tavaramerkkejä tai rekisteröityjä tavaramerkkejä Yhdysvalloissa ja/tai muissa maissa.

Kaikki muut tässä Windows Vista™ -asennusoppaassa mainitut termit sekä tuotemerkit ja -nimet ovat omistajiensa rekisteröityjä tavaramerkkejä.

#### Laadinta ja julkaisu

Tämä käyttöopas on laadittu ja julkaistu Brother Industries Ltd:n valvonnassa, ja se sisältää tuotteen uusimman kuvauksen ja tekniset tiedot.

Tämän käyttöohjeen sisältöä ja tuotteen teknisiä tietoja voidaan muuttaa ilman erillistä ilmoitusta.

Brother pidättää oikeuden muuttaa tässä mainittuja teknisiä tietoja ja aineistoa siitä ilmoittamatta, eikä vastaa mistään vahingoista (mukaan lukien välilliset vahingot), jotka aiheutuvat luottamisesta esitettyyn aineistoon, mukaan lukien typografiset ja muut julkaisuun liittyvät virheet, niihin kuitenkaan rajoittumatta.

Tämä tuote on tarkoitettu ammattikäyttöön.

#### Tekijänoikeudet ja lisenssit

© 2007 Brother Industries, Ltd. © 1998-2007 TROY Group, Inc. © 1983-2007 PACIFIC SOFTWORKS INC. Tämä laite sisältää Elmic Systems, Inc:n kehittämän KASAGO TCP/IP -ohjelman. © 2007 Devicescape Software, Inc. Kaikki oikeudet pidätetään.

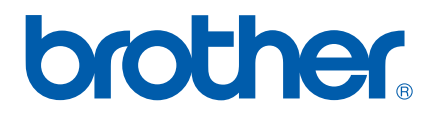